# User's Guide Script Extractor

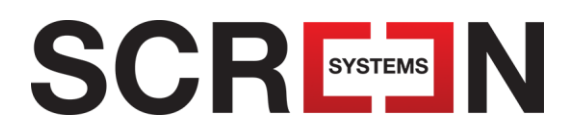

Printed on 18 May, 2017

# Contents

| Overview of Script Extractor       | 3  |
|------------------------------------|----|
| What does Script Extractor do?     | 4  |
| About scripts                      | 5  |
| Extracting content from the script | 6  |
| About models                       |    |
| The Script Extractor screen        | g  |
| The List pane                      | 10 |
| Getting started                    | 13 |
| Loading a script                   | 13 |
| Topping and tailing the script     | 14 |
| Training Script Extractor          |    |
| Extracting the required content    |    |
| Fine-tuning the extraction         | 18 |
| Saving the results                 |    |
| <b>.</b>                           |    |

| Assessing extracted content                                                                                                    | 21 |
|----------------------------------------------------------------------------------------------------|----|
| Synchronising script and list items                                                                                                    | 21 |
| Showing or hiding columns                                                                                                    |    |
| Sorting by column                                                                                                    |    |
| Filtering results                                                                                                    | 24 |
| Finding a specific word or phrase                                                                                                    | 25 |
| Techniques for refining results                                                                                                    | 27 |
| Resetting the classification                                                                                                    |    |
| Manually overriding the classification                                                                                                    |    |
| Undoing a classification                                                                                                    |    |
| Finding and replacing text                                                                                                    |    |
| Deciding the most effective approach                                                                                                    |    |
| Using models                                                                                                    | 33 |
| Creating a new model                                                                                                    |    |
| Using a saved model                                                                                                    | 34 |
| Updating an existing model                                                                                                    |    |
| Clearing a model                                                                                                    |    |
| Working in batch mode                                                                                                    |    |
| Configuring Script Extractor                                                                                                    | 37 |
| The configuration options                                                                                                    |    |
| Synchronising script and list items       21         Showing or hiding columns       22         Sorting by column       22         Filtering results       22         Finding a specific word or phrase       22         Techniques for refining results       27         Resetting the classification       27         Manually overriding the classification       27         Undoing a classification       22         Finding and replacing text       30         Deciding the most effective approach       32         Using models       33         Creating a new model       34         Updating an existing model       34         Updating an existing model       34         Updating an existing model       34         Updating an existing model       34         Updating an existing model       34         Updating an options       37         The configuration options       37         Troubleshooting and tips       39         Troubleshooting       35         Tips       34         The Script Extractor toolbar and menus       43 |    |
| Troubleshooting                                                                                                    |    |
| Tips                                                                                                    | 40 |
| The Script Extractor toolbar and menus                                                                                                    | 43 |
| -                                                                                                    |    |

# **Overview of Script Extractor**

Script Extractor helps you to quickly extract content useful for subtitling or translation from production scripts, and can significantly speed up your workflow.

With Script Extractor, you identify one or two examples of each type of content you are interested in (for example, Speaker label, Dialogue, Timecode, Scene Boundary). The system then recognizes and picks up all similar items from the script based on their layout and style. If the script is consistently laid out, you may find that you can save the results straight away, otherwise you can quickly adjust the classifications if needed. Either way, the process of extracting useful content is much quicker than having to process the script manually.

Script Extractor requires Microsoft Word to be available on your computer.

### What does Script Extractor do?

Script Extractor recognises different kinds of script content based on examples you provide, and then categorises the content 'elements' into different groups or 'classes'. You can then extract and save only those you are interested in. For example, you may want to extract timecodes, dialogue and speaker identities, but ignore camera directions or actor directions.

Depending on the script layout, Script Extractor may also be able to identify and extract scene boundaries or translation notes among the elements you require.

Script Extractor's ability to classify script elements depends on the style and layout of the script - see: *About scripts* (page 5). In some instances, you may need to manually fine-tune the classifications to ensure that script elements are identified correctly and can be correctly extracted.

Often, the extraction produces just the items you require from the script based only on your initial examples. With other scripts, the results may be close, but not entirely accurate (for example, unwanted items may be included) and in this situation you will need to adjust the results manually.

#### Script Extractor classifications

Script Extractor classifies each item in the script into one of the following categories:

- Speaker ID a label which indicates who is speaking
- Dialogue the spoken words
- Timecode In or Out points (in normal timecode format)
- Boundary the start of a scene
- Production production directions
- Unwanted for the purposes of extraction, these items are ignored

These are the core classifications, though with some implementations further classifications may be available.

For more information on extracting the information you require, see: *Extracting script content* (page 6).

### **About scripts**

Script Extractor is able to process Microsoft Word files (.doc and .docx files) and Microsoft rich text format (.rtf files). Scripts in any other format, for example .pdf, must first be converted into one of the suitable file formats.

Script Extractor is most efficient when the script being processed has a reasonably consistent layout, that is:

- each type of content has a distinct position (indented or in table columns) or
- each type of content is presented in a distinct style (such as bold or underlined).

Consistency in layout and style means that Script Extractor can reliably identify items that are similar to your examples and assign them the same classification.

The example script below is mainly consistent, so once Script Extractor has determined the layout and positioning used to identify the speaker labels, for example, it will be able to categorise elements that are similarly presented as also being the speaker ID.

SCENE 1: BEACH, OUTSIDE, DAY <WAVES LAP AGAINST THE SHORE ON A TROPICAL ISLAND> 00:00:10:10 NARRATOR The average person can hold their breath for 40 seconds. < A WOMAN IN A BIKINI DIVES INTO THE WATER> 00:00:15:13 NARRATER Tanya Streeter can do it for over six minutes. <SHE GRACEFULLY SWIMS OVER TO THE CAMERA> 00:00:17:12 CAPTION Free Diving. 00:00:19:17 TANYA It's just my thing (sighs). 00:00:20:21 I have this unique relationship with the ocean. 00:00:24:00 I'm entirely blessed to be able to test myself in that environment 00:00:30:04 NARRATOR Tanya uses this ability to dive to great depths without equipment, 00:00:34:08 using only the air in her lungs. SCENE 2: UNDERWATER

<CUT TO LIBRARY FILM OF TANYA DURING A DIVE>

However, if your script has different information types presented in the same style/position, or a given information type is presented in different ways, Script Extractor may not be able to reliably distinguish one type from the other. In the script below, Script Extractor may classify the scene descriptions and the speaker IDs as being the same.

SCENE 1: BEACH, OUTSIDE, DAY WAVES LAP AGAINST THE SHORE ON A TROPICAL ISLAND 00:00:10:10 NARRATOR The average person can hold their breath for 40 seconds. A WOMAN IN A BIKINI DIVES INTO THE WATER 00:00:15:13 NARRATER Tanva Streeter can do it for over six minutes. SHE GRACEFULLY SWIMS OVER TO THE CAMERA 00:00:17:12 CAPTION Free Diving. 00:00:19:17 It's just my thing (sighs). TANYA 00:00:20:21 I have this unique relationship with the ocean. 00:00:24:00 I'm entirely blessed to be able to test myself in that environment. 00:00:30:04 NARRATOR Tanya uses this ability to dive to great depths without equipment, 00:00:34:08 using only the air in her lungs.

When a script is inconsistent - for example, where different elements have a similar layout, or where a given type of content is presented in different ways - you may need to fine-tune the classifications manually so as to ensure that all the required information is extracted.

### Extracting content from the script

Generally, there are 6 steps to extracting the content you require from a script.

- 1 Load the script into Script Extractor and review the script elements
- 2 Train Script Extractor to recognise the elements you wish to extract
- 3 Use Script Extractor to isolate the content you are interested in
- 4 Review the results
- 5 Fine-tune by:
  - adjusting the classification manually
  - providing more examples
  - overriding the classifications of given items and then extract the content again
- 6 Save the results. The saved file can then be imported for subtitling or translation workflows.

These steps are described more fully in Getting started (page 13).

### **About models**

If you process a lot of scripts that have the same layout (for example, multiple scripts from the same producer) you can save time by preserving your example classifications for re-use next time you load a script of that type. You do this by creating a *model*.

Creating a model is an optional step once you have extracted the script content you require. See: *Using models* (page 33) for more information.

## The Script Extractor screen

When you launch Script Extractor, the main screen will look similar to the annotated screen shown below.

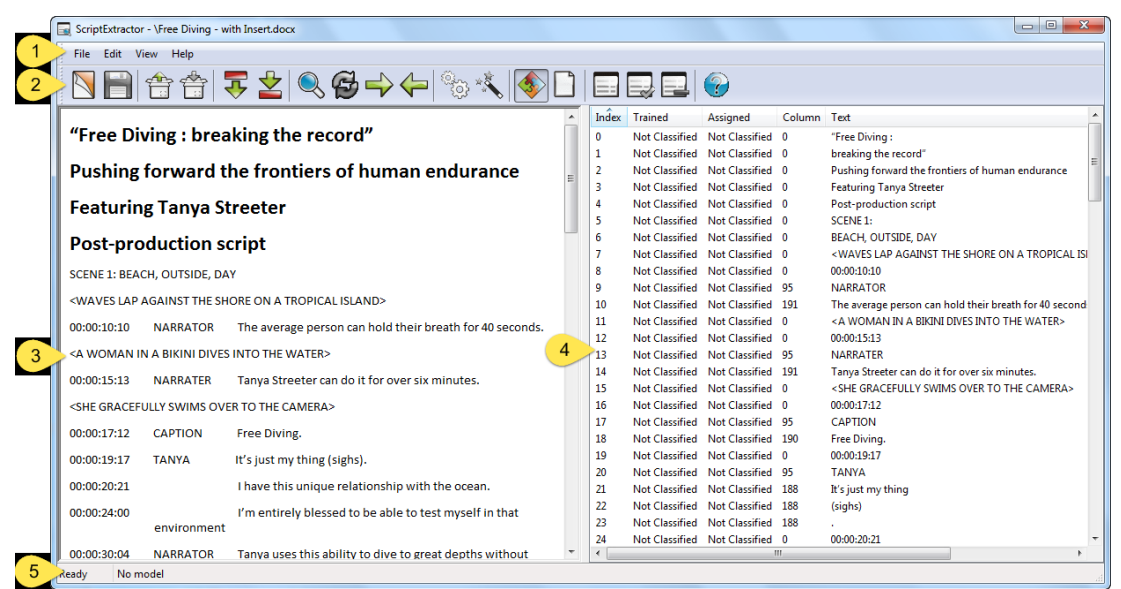

#### Reference Function

| 1 | Main menu - most functions are available from this menu hierarchy                                                                                                    |
|---|----------------------------------------------------------------------------------------------------|
| 2 | <b>Toolbar</b> - contains the most frequently used functions. Some of the toolbar options are active only when a script is loaded                                                                                                    |
| 3 | <b>Script pane</b> - this pane shows a preview of the script. When you start Script Extractor this area will be blank until you load a script                                                                                                    |
| 4 | List pane - depending on where you are in the workflow, this pane displays one of the following                                                                                                    |
|   | <ul> <li>a list of the script elements and additional information about them, such as their classification, column position and typeface, as is shown above</li> <li>the text of just the items that have been extracted from the script</li> </ul> |
|   | See: The List name (page 10) for more information                                                                                                    |
| - | Status har                                                                                                    |
| 5 | Status par                                                                                                    |

For more information about the functions on the main menu and the toolbar options, see: *The Script Extractor toolbar and menus* (page 43).

### The List pane

The content of the List pane depends on whether you choose to display

- The result of the last extraction (called Show Dialogue), or
- The list of script elements and their classification (Show Classifications).

See: *The Script Extractor toolbar and menus* (page 43) for more information on the controls for the List pane display.

#### Show Dialogue

When Show Dialogue is selected, the List pane displays the extraction results in a simple text file format, as in the example below. The data types that are included depend on how you tailor the extraction.

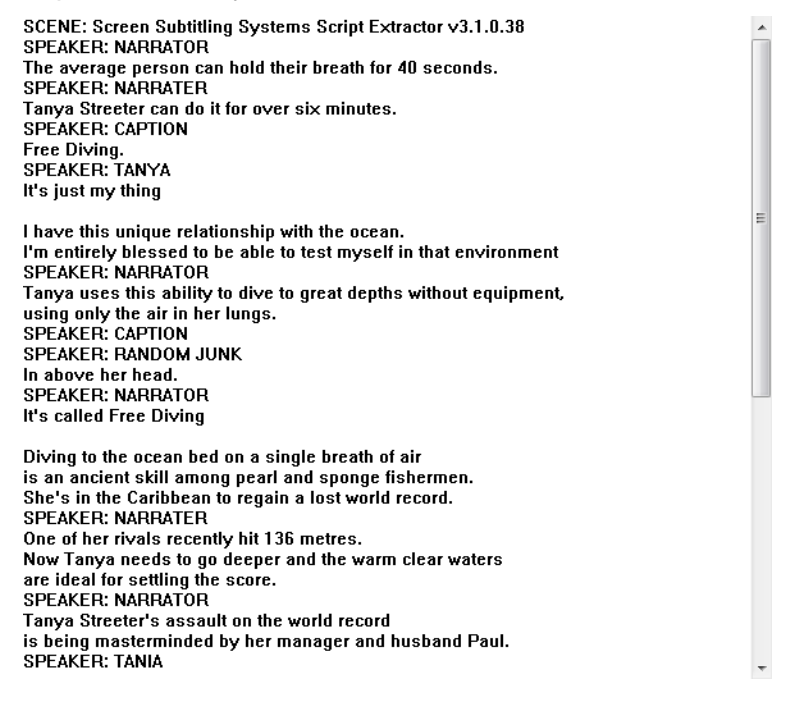

#### **Show Classifications**

When Show Classifications is selected, the List pane displays script elements and additional information about them. You can choose to display

- All the elements in the script
- Only those elements from the script *included* in the last extraction
- Only those elements from the script *omitted* from the last extraction.

The second of these shows the same content items as Show Dialogue, it is just formatted differently, as shown in the example below.

| 9       Not Classified       Speaker       95       NARRATOR         10       Not Classified       Dialogue       191       The average person can hold their breath for         13       Not Classified       Speaker       95       NARRATER         14       Not Classified       Dialogue       191       Tanya Streeter can do it for over six minutes.         17       Not Classified       Speaker       95       CAPTION         18       Not Classified       Dialogue       190       Free Diving.         20       Not Classified       Speaker       95       TANYA                                                                                                    | - |
|----------------------------------------------------------------------------------------------------|---|
| 10Not ClassifiedDialogue191The average person can hold their breath for13Not ClassifiedSpeaker95NARRATER14Not ClassifiedDialogue191Tanya Streeter can do it for over six minutes.17Not ClassifiedSpeaker95CAPTION18Not ClassifiedDialogue190Free Diving.20Not ClassifiedSpeaker95TANYA21Not ClassifiedDialogue100                                                                                                    |   |
| 13     Not Classified     Speaker     95     NARRATER       14     Not Classified     Dialogue     191     Tanya Streeter can do it for over six minutes.       17     Not Classified     Speaker     95     CAPTION       18     Not Classified     Dialogue     190     Free Diving.       20     Not Classified     Speaker     95     TANYA                                                                                                    |   |
| <ul> <li>14 Not Classified Dialogue 191 Tanya Streeter can do it for over six minutes.</li> <li>17 Not Classified Speaker 95 CAPTION</li> <li>18 Not Classified Dialogue 190 Free Diving.</li> <li>20 Not Classified Speaker 95 TANYA</li> <li>21 Not Classified Dialogue 100 Presentiation</li> </ul>                                                                                                    | = |
| <ol> <li>Not Classified Speaker 95 CAPTION</li> <li>Not Classified Dialogue 190 Free Diving.</li> <li>Not Classified Speaker 95 TANYA</li> <li>Not Classified Dialogue 100 International International Internatione Internationa</li></ol> |   |
| <ol> <li>Not Classified Dialogue 190 Free Diving.</li> <li>Not Classified Speaker 95 TANYA</li> <li>Not Classified Dialogue 100 I/( in the state)</li> </ol>                                                                                                    |   |
| 20 Not Classified Speaker 95 TANYA                                                                                                    |   |
|                                                                                                    |   |
| 21 Not Classified Dialogue 188 It's just my thing                                                                                                    |   |
| 23 Not Classified Dialogue 188 .                                                                                                    |   |
| 25 Not Classified Dialogue 191 I have this unique relationship with the ocean                                                                                                    |   |
| 27 Not Classified Dialogue 191 I'm entirely blessed to be able to test myself i                                                                                                    |   |
| 29 Not Classified Speaker 95 NARRATOR                                                                                                    |   |
| 30 Not Classified Dialogue 191 Tanya uses this ability to dive to great depths                                                                                                    |   |
| 32 Not Classified Dialogue 191 using only the air in her lungs.                                                                                                    |   |
| 37 Not Classified Speaker 95 CAPTION                                                                                                    |   |
| 38 Not Classified Speaker 190 RANDOM JUNK                                                                                                    |   |
| 39 Not Classified Dialogue 192 In above her head.                                                                                                    |   |
| 41 Not Classified Speaker 95 NARRATOR                                                                                                    |   |
| 42 Not Classified Dialogue 191 It's called Free Diving                                                                                                    |   |
| 44 Not Classified Dialogue 191                                                                                                    | Ŧ |

# **Getting started**

The topics in this section take you through the process of extracting content from the script. Often, the most efficient way to use the system is to have a quick trial-run on your script. If this first run-through does not return good enough results, you can then decide whether more training examples and/or some manual 'tidying up' would be the best way to obtain only the content that you require.

### Loading a script

#### To load a script

 Ensure the script to be processed is in a suitable format (Microsoft Word or rich text format).

If the file is not in a suitable format, you will first need to convert the script into one of the above formats.

- 2 Launch Script Extractor and do one of the following.
  - From the main menu, select File>Open.
  - Press Ctrl+O.

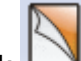

Click <sup>1</sup> in the toolbar.

This launches the Open dialog.

3 Within the Open dialog, find and select the file containing the script you wish to

load, then click

After a few moments you will see the script displayed in the Script pane, and then the List pane will display the script content elements with some additional information, similar to the screenshot below.

| ScriptExtractor - \Free Diving - with Insert.docx                                  |       |                |                |        |                                                                   |
|------------------------------------------------------------------------------------|-------|----------------|----------------|--------|-------------------------------------------------------------------|
| File Edit View Help                                                                |       |                |                |        |                                                                   |
| N 🖹 🕆 🖆 🗮 🖄 🚱 🔶 🔶 🗞 🚳 🗋                                                            |       |                | ?              |        |                                                                   |
| A                                                                                  | Index | Trained        | Assigned       | Column | Text                                                              |
| "Free Diving : breaking the record"                                                | 0     | Not Classified | Not Classified | 0      | "Free Diving :                                                    |
|                                                                                    | 1     | Not Classified | Not Classified | 0      | breaking the record"                                              |
| Pushing forward the frontiers of human endurance                                   | 2     | Not Classified | Not Classified | 0      | Pushing forward the frontiers of human endurance                  |
| -                                                                                  | 3     | Not Classified | Not Classified | 0      | Featuring Tanya Streeter                                          |
| Featuring Tanya Streeter                                                           | 4     | Not Classified | Not Classified | 0      | Post-production script                                            |
|                                                                                    | 5     | Not Classified | Not Classified | 0      | SCENE 1:                                                          |
| Post-production script                                                             | 6     | Not Classified | Not Classified | 0      | BEACH, OUTSIDE, DAY                                               |
|                                                                                    | 7     | Not Classified | Not Classified | 0      | < WAVES LAP AGAINST THE SHORE ON A TROPICAL ISI                   |
| SCENE 1: BEACH, OUTSIDE, DAY                                                       | 8     | Not Classified | Not Classified | 0      | 00:00:10:10                                                       |
| <waves a="" against="" island="" lap="" on="" shore="" the="" tropical=""></waves> | 9     | Not Classified | Not Classified | 95     | NARKATOR                                                          |
|                                                                                    | 11    | Not Classified | Not Classified | 191    | A WOMAN IN A RIVINI DIVES INTO THE WATERS                         |
| 00:00:10:10 NARRATOR The average person can hold their breath for 40 seconds.      | 12    | Not Classified | Not Classified | 0      | 00-00-15-13                                                       |
| <a a="" bikini="" dives="" in="" into="" the="" water="" woman=""></a>             | 13    | Not Classified | Not Classified | 95     | NARRATER                                                          |
|                                                                                    | 14    | Not Classified | Not Classified | 191    | Tanva Streeter can do it for over six minutes.                    |
| 00:00:15:13 NARRATER Tanya Streeter can do it for over six minutes.                | 15    | Not Classified | Not Classified | 0      | <she camera="" gracefully="" over="" swims="" the="" to=""></she> |
| <she camera="" gracefully="" over="" swims="" the="" to=""></she>                  | 16    | Not Classified | Not Classified | 0      | 00:00:17:12                                                       |
|                                                                                    | 17    | Not Classified | Not Classified | 95     | CAPTION                                                           |
| 00:00:17:12 CAPTION Free Diving.                                                   | 18    | Not Classified | Not Classified | 190    | Free Diving.                                                      |
| 00:00:19:17 TANYA It's just my thing (sighs).                                      | 19    | Not Classified | Not Classified | 0      | 00:00:19:17                                                       |
|                                                                                    | 20    | Not Classified | Not Classified | 95     | TANYA                                                             |
| 00:00:20:21 I have this unique relationship with the ocean.                        | 21    | Not Classified | Not Classified | 188    | It's just my thing                                                |
| 00:00:24:00 I'm entirely blessed to be able to test myself in that                 | 22    | Not Classified | Not Classified | 188    | (sighs)                                                           |
| environment                                                                        | 23    | Not Classified | Not Classified | 188    | 1                                                                 |
| 00:00:20:04 NARRATOR Tanva uses this ability to dive to great depths without       | 24    | Not Classified | Not Classified | 0      | 00:00:20:21                                                       |
| Parely Ne model                                                                    |       |                |                |        |                                                                   |
| keady ivo model                                                                    |       |                |                |        |                                                                   |

4 If the script contains header or footer information that is not strictly script content, you can *top and tail* (page 14) the script so that this information can be ignored by Script Extractor.

Once you have loaded the script you are ready to review the content and start *training Script Extractor* (page 15).

### Topping and tailing the script

Topping and tailing immediately after you have loaded a script allows you to "grey out" any material at the start and/or end that is not dialogue-related. Such material may include production company logos, credits, actor lists or synopses. When Script Extractor processes the script, it ignores any content that you have greyed out and such content is always shown as 'Not classified'.

#### To top and tail the script

1 If there is content to be greyed out at the start of the script, highlight the first line of the useful dialogue content in the List pane.

You can do this either by clicking on that item within the List pane, or by *finding it from the script* (page 21).

2 Do one of the following to set the in-point for Script Extractor.

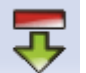

- Click in the toolbar.
- Press Ctrl+B.
- From the main menu, select Edit>Mark Begin.

Any text in the script above the in-point that you have set will be displayed greyed out in the List pane.

- 3 If the script includes footer material that you wish to ignore, highlight the last line of the script proper (either by clicking on that item within the List pane, or by finding it from the script), then continue as described below.
- 4 Do one of the following to set the out-point for Script Extractor.

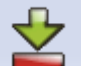

- Click in the toolbar.
- Press Ctrl+E.
- From the main menu, select Edit>Mark End.

| Index | Trained        | Assigned       | Column | Text                                                                                            | - |
|-------|----------------|----------------|--------|-------------------------------------------------------------------------------------------------|---|
| 0     | Not Classified | Not Classified | 0      | "Free Diving :                                                                                  |   |
| 1     | Not Classified | Not Classified | 0      | breaking the record"                                                                            | - |
| 2     | Not Classified | Not Classified | 0      | Pushing forward the frontiers of human endurance                                                | - |
| 3     | Not Classified | Not Classified | 0      | Featuring Tanya Streeter                                                                        |   |
| 4     | Not Classified | Not Classified | 0      | Post-production script                                                                          |   |
| 5     | Not Classified | Not Classified | 0      | SCENE 1:                                                                                        |   |
| 6     | Not Classified | Not Classified | 0      | BEACH, OUTSIDE, DAY                                                                             |   |
| 7     | Not Classified | Not Classified | 0      | <waves a="" against="" is<="" lap="" on="" shore="" td="" the="" tropical=""><td>1</td></waves> | 1 |
| 8     | Not Classified | Not Classified | 0      | 00:00:10:10                                                                                     |   |
| 9     | Not Classified | Not Classified | 95     | NARRATOR                                                                                        |   |
| 10    | Not Classified | Not Classified | 191    | The average person can hold their breath for 40 second                                          |   |
| 11    | Not Classified | Not Classified | 0      | < A WOMAN IN A BIKINI DIVES INTO THE WATER>                                                     |   |
| 12    | Not Classified | Not Classified | 0      | 00:00:15:13                                                                                     |   |
| 13    | Not Classified | Not Classified | 95     | NARRATER                                                                                        |   |
| 14    | Not Classified | Not Classified | 191    | Tanya Streeter can do it for over six minutes.                                                  |   |
| 15    | Not Classified | Not Classified | 0      | <she camera="" gracefully="" over="" swims="" the="" to=""></she>                               |   |
| · -   | ··· -· ··· ·   | ··· -· ··· ·   | -      |                                                                                                 |   |

The screenshot below shows the result of loading and marking the in-point of a script.

### **Training Script Extractor**

Training involves identifying typical examples of the content you wish to extract and classifying them as Speaker, Dialogue, Timecode, Boundary or Production items. You may also optionally label items as Unwanted - any such items and any like them will be ignored. You will find a reminder of the classifications under the Help menu.

**Note:** Unless the elements you wish to ignore are obviously unwanted and very distinct from other script elements, it may be preferable not to use 'Unwanted' for the initial extraction.

One or two examples of each type are generally enough to train Script Extractor, which uses these examples to decide a classification for other items in the script.

When you first load a script, all of the items shown in the List pane are marked as 'Not Classified' in both the 'Trained' and 'Assigned' columns. When you label an item, its status in the 'Trained' column changes to show the classification you have given it. When Script Extractor processes the script, the classification it assigns is shown in the 'Assigned' column.

#### To identify examples of content

- 1 In the List pane, use any of the following:
  - the vertical scroll bar
  - PageUp and PageDown keys

keyboard up and down arrow keys

to find an item you wish to label, then click it to select it.

- 2 When the item is selected, press one of the following keys to label it.
  - S Speaker ID
  - D Dialogue

- T Timecode
- B Boundary
- P Production
- U Unwanted
- **3** Find a couple of typical but different examples of each type of content you may be interested in and label them as described above.

For example, with speaker labels, choose different speakers. When choosing dialogue, select a long utterance and a short one.

4 Ensure that you have classified at least two items of each of the kinds of information you are interested in.

| I   | Trained        | Assigned       | C   | Text                                                                               | * |
|-----|----------------|----------------|-----|------------------------------------------------------------------------------------|---|
| 2   | Not Classified | Not Classified | 0   | Pushing forward the frontiers of human endurance                                   |   |
| 3   | Not Classified | Not Classified | 0   | Featuring Tanya Streeter                                                           |   |
| 4   | Not Classified | Not Classified | 0   | Post-production script                                                             | Ξ |
| 5<  | Boundary       | Not Classified | 0   | SCENE 1:                                                                           |   |
| 6   | Not Classified | Not Classified | 0   | BEACH, OUTSIDE, DAY                                                                |   |
| 7   | Not Classified | Not Classified | 0   | <waves a="" against="" island="" lap="" on="" shore="" the="" tropical=""></waves> |   |
| 8   | Time           | Not Classified | 0   | 00:00:10:10                                                                        |   |
| 5   | Speaker        | Not Classified | 95  | NARRATOR                                                                           |   |
| 10  | Not Classified | Not Classified | 191 | The average person can hold their breath for 40 seconds.                           |   |
| 11  | Not Classified | Not Classified | 0   | < A WOMAN IN A BIKINI DIVES INTO THE WATER>                                        |   |
| 12  | Not Classified | Not Classified | 0   | 00:00:15:13                                                                        |   |
| 13  | Not Classified | Not Classified | 95  | NARRATER                                                                           |   |
| 24  | Dialogue       | Not Classified | 191 | Tanya Streeter can do it for over six minutes.                                     |   |
| 15  | Not Classified | Not Classified | 0   | <she camera="" gracefully="" over="" swims="" the="" to=""></she>                  |   |
| 16  | Not Classified | Not Classified | 0   | 00:00:17:12                                                                        |   |
| 17  | Not Classified | Not Classified | 95  | CAPTION                                                                            |   |
| 18  | Not Classified | Not Classified | 190 | Free Diving.                                                                       |   |
| 19  | Not Classified | Not Classified | 0   | 00:00:19:17                                                                        |   |
| 20  | Not Classified | Not Classified | 95  | TANYA                                                                              |   |
| 21  | Not Classified | Not Classified | 188 | It's just my thing                                                                 |   |
| 22< | Unwanted       | Not Classified | 188 | (sighs)                                                                            |   |
| 23  | Not Classified | Not Classified | 188 |                                                                                    |   |
| 24  | Not Classified | Not Classified | 0   | 00:00:20:21                                                                        |   |
| 25  | Not Classified | Not Classified | 191 | I have this unique relationship with the ocean.                                    |   |
| 26  | Not Classified | Not Classified | 96  | 00:00:24:00                                                                        | Ŧ |
| •   |                |                | 1   | I                                                                                  |   |

Once you have entered your training examples you are ready to *extract content* (page 16).

### Extracting the required content

#### To extract content

- 1 Ensure you have provided a few *training* (page 15) examples within the List pane.
- 2 Do one of the following.

- Click in the toolbar.
- From the main menu, select File>Extract Dialogue.
- Press F7.

This displays the Extract Dialogue Options window.

| Extract Dialogue Options                                                                                             |   |
|----------------------------------------------------------------------------------------------------|---|
| <ul> <li>Include Speaker ID</li> <li>Include Timecodes ( Tidy Bracket )</li> <li>Include Scene Boundaries</li> </ul> |   |
| OK Cancel                                                                                                    | ] |

**3** Using the information below, ensure the appropriate boxes are checked to extract the required content then click OK.

| Option                      | Function                            | Function                                                                                                    |  |  |  |  |
|-----------------------------|-------------------------------------|----------------------------------------------------------------------------------------------------|--|--|--|--|
| Include Speaker ID          | Speaker                             | Speaker IDs will be included with the dialogue that you extract.                                                                                                    |  |  |  |  |
| Include Timecodes           | Timecode<br>extracted<br>both of th | es will be included with the extracted dialogue. The timecodes are<br>I exactly as they appear in the script, unless you check one or<br>ne adjacent boxes.                                          |  |  |  |  |
|                             | Tidy                                | When checked, ensures that within the extracted text,<br>timecodes all appear in the standard format (hh:mm:ss:ff) which<br>may be a requirement for other applications used within the<br>workflow. |  |  |  |  |
|                             | Bracket                             | When checked, ensures that within the extracted text,<br>timecodes are enclosed in brackets. This may be a requirement<br>for other applications in the workflow.                                    |  |  |  |  |
| Include Scene<br>Boundaries | Scene bo                            | oundaries will be included with the dialogue that you extract.                                                                                                    |  |  |  |  |

Script Extractor then classifies all the elements within the script, and displays in the List pane the content that will be extracted.

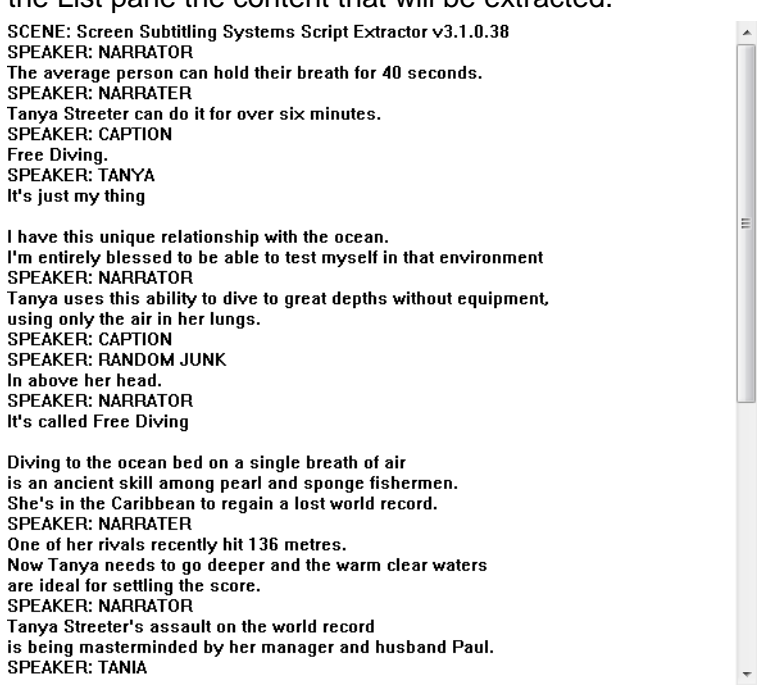

In the above example, only the dialogue and speaker IDs were extracted.

You are now ready to review and fine-tune (page 18) the results of the extraction.

### Fine-tuning the extraction

The accuracy of the results from the first-pass extraction depends on the consistency in layout of the script and the training examples you have used. With the minimal training that is typical for a first pass, you may find some unwanted information is being included in the results, or perhaps that some wanted information is missing.

If so, you can fine-tune the extraction by providing further training examples and running the extraction again. If the results from retraining and rerunning the extraction are still not accurate, you can make final adjustments manually.

Below are guidelines on fine-tuning the extraction. For more detailed information see: **Assessing extracted content** (page 21) and **Techniques for refining results** (page 27).

#### To fine-tune the extraction

1 If you wish to review the classifications assigned by Script Extractor, do one of the following to display the list of items and their classification.

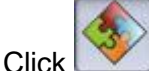

in the toolbar.

From the main menu, select View>Classifications.

#### Press F9.

| ScriptExtractor - \Free Diving - with Insert.docx                                                                                                    |    |       |                |                |        |                                                                        |
|----------------------------------------------------------------------------------------------------|----|-------|----------------|----------------|--------|------------------------------------------------------------------------|
| File Edit View Help                                                                                                    |    |       |                |                |        |                                                                        |
| N 📄 🗁 🛱 🌫 🖄 🔍 🔂 🔶 🔶 🖏 🐔 💽 [                                                                                                    |    |       |                | <b>?</b>       |        |                                                                        |
|                                                                                                    | ^  | Index | Trained        | Assigned       | Column | Text                                                                   |
| "Free Diving : breaking the record"                                                                                                    |    | 0     | Not Classified | Not Classified | 0      | "Free Diving :                                                         |
|                                                                                                    |    | 1     | Not Classified | Not Classified | 0      | breaking the record"                                                   |
| Pushing forward the frontiers of human endurance                                                                                                    | =  | 2     | Not Classified | Not Classified | 0      | Pushing forward the frontiers of human endurance                       |
|                                                                                                    |    | 3     | Not Classified | Not Classified | 0      | Featuring Tanya Streeter                                               |
| Featuring Tanya Streeter                                                                                                    |    | 4     | Not Classified | Not Classified | 0      | Post-production script                                                 |
|                                                                                                    |    | 5     | Boundary       | Boundary       | 0      | SCENE 1:                                                               |
| Post-production script                                                                                                    |    | 7     | Not Classified | Boundary       | 0      | SWAVES LAD AGAINST THE SHOPE ON A TRODICAL IS                          |
| CONCAL REACH, OUTSIDE DAY                                                                                                    |    | 8     | Not Classified | Time           | 0      | 00-00-10-10                                                            |
| SCENE I: BEACH, OUTSIDE, DAY                                                                                                    |    | 9     | Not Classified | Speaker        | 95     | NARRATOR                                                               |
| <waves a="" against="" island="" lap="" on="" shore="" the="" tropical=""></waves>                                                                                                    |    | 10    | Not Classified | Dialogue       | 191    | The average person can hold their breath for 40 second                 |
| 00:00:10:10 NARRATOR The average percentican held their breath for 40 seconds                                                                                                    |    | 11    | Not Classified | Boundary       | 0      | <a a="" bikini="" dives="" in="" into="" the="" water="" woman=""></a> |
| 00.00.10.10 WARKATOK The average person cannot their breath of 40 seconds.                                                                                                    |    | 12    | Not Classified | Time           | 0      | 00:00:15:13                                                            |
| <a a="" bikini="" dives="" in="" into="" the="" water="" woman=""></a>                                                                                                    |    | 13    | Not Classified | Speaker        | 95     | NARRATER                                                               |
| 00:00:15:13 NARRATER Tanva Streeter can do it for over six minutes                                                                                                    |    | 14    | Not Classified | Dialogue       | 191    | Tanya Streeter can do it for over six minutes.                         |
| outorization in a subscription of the second of the second second s |    | 15    | Not Classified | Boundary       | 0      | <she camera="" gracefully="" over="" swims="" the="" to=""></she>      |
| <she camera="" gracefully="" over="" swims="" the="" to=""></she>                                                                                                    |    | 16    | Not Classified | Time           | 0      | 00:00:17:12                                                            |
| 00:00:17:12 CAPTION Free Diving.                                                                                                    |    | 17    | Not Classified | Speaker        | 95     | CAPTION                                                                |
| ······································                                                                                                    |    | 18    | Not Classified | Dialogue       | 190    | Free Diving.                                                           |
| 00:00:19:17 TANYA It's just my thing (sighs).                                                                                                    |    | 20    | Not Classified | Speaker        | 05     | 00:00:19:17                                                            |
| 00:00:20:21 I have this unique relationship with the ocean.                                                                                                    |    | 20    | Not Classified | Dialogue       | 188    | It's just my thing                                                     |
|                                                                                                    |    | 22    | Unwanted       | Unwanted       | 188    | (sighs)                                                                |
| 00:00:24:00 I'm entirely blessed to be able to test myself in that                                                                                                    |    | 23    | Not Classified | Dialogue       | 188    |                                                                        |
| environment                                                                                                    |    | 24    | Not Classified | Time           | 0      | 00:00:20:21                                                            |
| 00:00:30:04 NARRATOR Tanya uses this ability to dive to great depths without                                                                                                    | Ψ. | •     |                |                | "      | •                                                                      |
| Ready Unnamed Model                                                                                                    |    |       |                |                |        |                                                                        |

2 With the classifications displayed in the List pane, reclassify two typical items of any items that have been incorrectly classified. If you find unwanted items with a consistent style in the results, label them as 'Unwanted'.

Notice that as you change a classification, the classification in both the 'Trained' and 'Assigned' columns becomes green.

3 Redo the extraction (page 16).

The items you have reclassified manually are now shown in red.

When you have extracted the required items from the script, you can *save the results* (page 19).

#### Saving the results

#### To save the results of the extraction

1 Do one of the following to save the extracted script items.

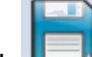

- Click Level in the toolbar.
- From the main menu, select File>Save Dialogue.
- Press Ctrl+S.

The Save As dialog is displayed.

2 Enter a name for your file and select the folder where you want it to be saved,

then click

Your file is by default saved as a text file (.txt), and if necessary, you can make any minor amendments to it that may be required.

# Assessing extracted content

This section describes the tools that can help you to review the results of the extraction so you can assess how much further manual intervention is needed to extract the dialogue and other information you require. Some of the tools can be used in combination, so, for example, you could first *filter* (page 24) the classified list and then *sort the result by column* (page 23), or *find* (page 25) a word in the script then *synchronise* (page 21) the List pane to show the same item.

The section on *Techniques for refining results* (page 27) gives further information on correcting any errors you find, and general guidance on the approach to take.

### Synchronising script and list items

Synchronising the Script and List panes means using an item highlighted in one pane to locate the same item in the other pane. This helps you to:

- review the context of items
- assess whether items have been accurately classified and will therefore be included in the information you wish to extract.

**Note:** You can only synchronise the script and list items when the List pane is displaying the classifications.

#### To synchronise the list with the script

- 1 In the Script pane, use any of the following:
  - the vertical scroll bar
  - PageUp and PageDown keys
  - keyboard up and down arrow keys

to find the item you wish to synchronise to, then double-click it to select it.

2 Do one of the following to synchronise the display in the List pane with the display in the Script pane.

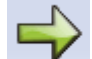

Click in the toolbar.

- Right-click on the selected item, then click on the up that is displayed.
- Press Ctrl+D.
- From the main menu, select Edit>Sync To Document.

You will now see the same item highlighted in both panes.

#### To synchronise the script with the list

1 In the List pane, locate the item you wish to synchronise to, then click to select it.

2 Do one of the following to synchronise the display in the Script pane with the display in the List pane.

- Click in the toolbar.
- Press Ctrl+L.
- From the main menu, select Edit>Sync To List.

You will now see the same item highlighted in both panes.

### Showing or hiding columns

Whenever the List pane shows the classifications, the information associated with each element in the script is displayed in various columns. Four columns are always shown and their content is as follows:

- Index an ascending number that identifies the order of the elements in the script.
- **Trained** displays either 'Not Classified' or the classification that you have given to that element.
- Assigned displays either 'Not Classified' or the classification assigned by Script Extractor.
- **Text** displays the content of the element.

Other columns may be displayed or hidden as you wish. These are:

- **Style** shows the style of the element, for example, bold, italics, underlined.
- **Column** shows a column number derived from the first character of the item.
- Align shows the alignment of the item, for example, left, right, centred.
- Modify shows how text is presented in the original script.
- Colour shows the colour of the item as it appears in the script.
- **Class** displays the classifications assigned to different content fields by the script production template, if available.
- **Typeface** shows the typeface for the item, for example, arial, verdana, times roman.

You can use any combination of available columns to *sort* (page 23) the items in the List pane.

#### To show or hide a column

- 1 Do one of the following to display the column settings.
  - Go to the View menu and position the mouse over the Column option.
  - Position the mouse cursor anywhere within the column headings bar and right click.

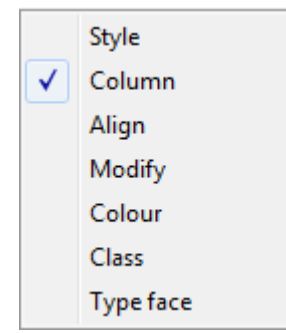

When an option is checked, that column and its associated information will be displayed in the List pane. Clicking on an option toggles between displaying and hiding that column.

- 2 Within the drop-down list of options, click on the type of column you wish to hide/display.
- **3** Repeat the above steps to hide or display each of the optional columns as you wish.

### Sorting by column

You can use the information in any of the List pane columns to group items together so that you can quickly identify any errors.

In the script used for the example below, all of the speaker IDs start in column 95 and all of the timecodes start in column 0. Sorting by column groups the elements in the script by column, and you can quickly identify that item 37 is a caption, rather than a speaker ID.

| I   | Trained        | Assigned | Colûmn | Text         | *  |
|-----|----------------|----------|--------|--------------|----|
| 108 | Not Classified | Time     | 0      | 00:01:59:08  |    |
| 111 | Not Classified | Time     | 0      | 00:02:01:16  |    |
| 114 | Not Classified | Time     | 0      | 00:02:03:23  |    |
| 117 | Not Classified | Time     | 0      | 00:02:07:00  |    |
| 9   | Not Classified | Speaker  | 95     | NARRATOR     |    |
| 13  | Not Classified | Speaker  | 95     | NARRATER     |    |
| 17  | Not Classified | Speaker  | 95     | CAPTION      |    |
| 20  | Not Classified | Speaker  | 95     | TANYA        |    |
| 29  | Speaker        | Speaker  | 95     | NARRATOR     |    |
| 37  | Not Classified | Speaker  | 95     | CAPTION      | Ξ  |
| 41  | Not Classified | Speaker  | 95     | NARRATOR     |    |
| 55  | Not Classified | Speaker  | 95     | NARRATER     | _  |
| 66  | Not Classified | Speaker  | 95     | NARRATOR     |    |
| 71  | Not Classified | Speaker  | 95     | TANIA        |    |
| 80  | Not Classified | Speaker  | 95     | NARRATOR     |    |
| 84  | Not Classified | Speaker  | 95     | PAUL         |    |
| 92  | Not Classified | Speaker  | 95     | NARRATOR     |    |
| 109 | Not Classified | Speaker  | 95     | PHOTOGRAPHER |    |
| 112 | Not Classified | Speaker  | 95     | NARRATOR     |    |
| 115 | Not Classified | Sneaker  | 95     | NARRATOR     | Ψ. |
| ۹ L |                | 111      |        |              |    |

#### To sort by column

- 1 Ensure that you have *displayed any optional columns* (page 22) that may contain information you wish to sort on.
- 2 In the List pane, click on the heading of the column you wish to sort by. For example, to sort by the classification assigned by Script Extractor, click on 'Assigned'. The column heading changes to show that a sort is active: Index

Only one sort may be active at any time.

**3** If you wish to return to the order in which the items appear in the script, simply sort by 'Index'.

### **Filtering results**

Filtering allows you to view just the items that will be included in the output, or just the ones to be discarded. This can help you quickly decide if anything has been classified wrongly.

#### To filter the results

1 Ensure the classifications are displayed in the List pane.

When the classifications are shown, the filter commands become available. By default, all classified items are displayed.

2 If you wish to display only those items included in the extraction, do one of the following.

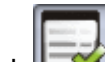

- Click <sup>L</sup> in the toolbar.
- Press Ctrl+l.
- From the main menu, select View>Classifications Filter>Included.

The display in the List pane is updated to show only those items that will be included in the extraction.

3 If you wish to display only those items to be discarded, do one of the following.

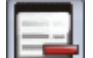

- Click <sup>left</sup> in the toolbar.
- Press Ctrl+R.
- From the main menu, select View>Classifications Filter>Discarded.

The display in the List pane is updated to show only those items that will be excluded from the extraction.

- 4 If you wish to display all classified items, do one of the following.
  - Click I in the toolbar.
  - Press Ctrl+A.
  - From the main menu, select View>Classifications Filter>All.

### Finding a specific word or phrase

The find function allows you to locate a word or phrase within the script. This can be useful if you would like to investigate any particular item in further detail.

There is a separate *find and replace* (page 30) function for finding a string in the extracted content.

In the following example CAPTION has been classified as 'Speaker'.

| ScriptExtractor - \Free Diving - with Insert.docx                                  |                                       |   |
|------------------------------------------------------------------------------------|---------------------------------------|---|
| File Edit View Help                                                                |                                       |   |
| 🔊 📄 😩 🖶 🔽 🔍 🔂 🔶 ← 🎭 🦄                                                              | 🚳 🗋   🖃 🔜 🖃 👘                         |   |
| *                                                                                  | I Trained Assign C Text               | * |
| <waves a="" against="" island="" lap="" on="" shore="" the="" tropical=""></waves> | 99 Not Classified Time 0 00:01:48:14  |   |
| 00:00:10:10 NARRATOR The average person can hold their breath                      | 101 Not Classified Time 0 00:01:52:02 |   |
| for 40 seconds.                                                                    | 103 Not Classified Time 0 00:01:54:01 |   |
| E                                                                                  | 108 Not Classified Time 0 00:01:59:08 |   |
| <a a="" bikini="" dives="" in="" into="" the="" water="" woman=""></a>             | 111 Not Classified Time 0 00:02:01:16 |   |
| 00:00:15:13 NARRATER Tanva Streeter can do it for over six                         | 114 Not Classified Time 0 00:02:03:23 |   |
| minutes.                                                                           | 117 Not Classified Time 0 00:02:07:00 |   |
|                                                                                    | 9 Speaker Speaker 95 NARRATOR         | = |
| <she camera="" gracefully="" over="" swims="" the="" to=""></she>                  | 13 Not Classified Speaker 95 NARRATER |   |
| 00:00:17:12 CAPTION Free Diving.                                                   | 17 Not Classified Speaker 95 CAPTION  |   |
|                                                                                    | 20 Not Classified Speaker 95 TANYA    |   |
| 00:00:19:17 TANYA It's just my thing (sighs).                                      | 29 Not Classified Speaker 95 NARRATOR |   |
| 00:00:20:21 I have this unique relationship with the                               | 37 Not Classified Speaker 95 CAPTION  |   |
| ocean.                                                                             | 41 Not Classified Speaker 95 NARRATOR |   |
|                                                                                    | 66 Not Classified Speaker 95 NARRATER |   |
| 00:00:24:00 if m entirely blessed to be able to test                               | 71 Not Classified Speaker 95 NARRATOR |   |
| mysen in that environment                                                          | 80 Not Classified Speaker 95 NARRATOR |   |
| 00:00:30:04 NARRATOR Tanya uses this ability to dive to great                      | 84 Not Classified Speaker 95 PAUL     |   |
| depths without equipment,                                                          | 92 Not Classified Speaker 95 NARRATOR | - |
| •••••••••••••••••                                                                  | < <u> </u>                            | 4 |
| Ready Unnamed Model                                                                |                                       |   |

You could **synchronise** (page 21) the panes to display this instance of CAPTION in the script, but this would not show any other instances. In this situation it may be better to use Find.

To find one or more instances of a specific word or phrase

1 Do one of the following.

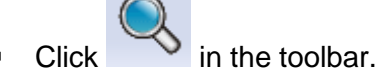

- Press Ctrl+F.
- From the main menu, select Edit>Find Text....

This displays the **Find** dialog.

| Find          |           |                           | ×         |
|---------------|-----------|---------------------------|-----------|
| Find what: Ci | aption    |                           | Find Next |
| Match whole   | word only | Direction<br>Oup Oup Down | Cancel    |

- 2 Enter the string you wish to search for in the **Find what:** box.
- 3 If you wish to match the character string exactly as you have entered it, ensure the 'Match whole word only' box is checked.

When checked, a search string of 'CAP' would not find 'CAPTION' in the script.

4 If you wish to make the search case-sensitive, ensure the 'Match case' box is checked.

When checked, a search string of 'Caption' would not find 'CAPTION' in the script.

5 Select whether you are searching up (backwards through the script) or down (forwards through the script), then click Find Next.

The next instance of your search string is shown highlighted in the Script pane.

# **Techniques for refining results**

Once you have reviewed the results of the extraction, you may wish to refine the results. This involves adjusting the classification(s) assigned by Script Extractor. However, there are various ways you can do this.

### **Resetting the classification**

If after reviewing the initial classification you identify some items which were not properly classified, it may be because you had not provided an example. For example, you may have forgotten to include an example of a boundary and all the boundaries within the script have therefore been classified as dialogue.

Where examples are missing, you can simply *retrain* (page 18) Script Extractor - in the above case to add examples of boundaries - and run the extraction again. This time when you review the results these items should be classified correctly.

If some classifications remain incorrect, it may be that the style or presentation of the item is not distinct enough that Script Extractor can be trained to identify it consistently. In this situation you can **override the classification manually** (page 27).

### Manually overriding the classification

Manually overriding the classification(s) assigned by Script Extractor is a quick way of fine-tuning the results when the extraction is not totally accurate. A manual override changes the classification of specific items without interfering with the training of any other items.

**Note:** If you go on to *create a model* (page 33) from the training, any manual changes to the classifications will not be included in the model. This is because manual overrides are likely to be specific to a script and therefore do not contribute to the training.

When manually overriding the assigned classification, you can change a single item, or group similar items together and change their classification in one go. If you make a mistake when overriding the classification, you can *undo* (page 29) any manual changes you have made.

#### To change the classification of a single item

- 1 Ensure the classifications are displayed in the List pane, then locate the item whose classification you wish to override.
- 2 In the List pane, click on the item to select it.
- **3** When the item is selected, hold down the **Shift** key and press the appropriate key from the following.
  - S Speaker ID

- D Dialogue
- T Timecode
- B Boundary
- P Production
- U Unwanted

The item you have changed now shows the new classification in both the 'Trained' and 'Assigned' columns in mauve.

#### To change the classification of multiple items

1 If required, *sort* (page 23) the items to group together the ones you wish to change.

In the example below, the items have been sorted by Text so that the misclassified 'CAPTION's appear together.

| þ   |
|-----|
|     |
|     |
|     |
| 5 🖂 |
| I   |
| ; 💷 |
|     |
| e   |
|     |
| ۱   |
| t   |
|     |
|     |
|     |
| + Ŧ |
|     |

- **2** To select consecutive lines within the list, do the following.
  - Select the first (or last) item by clicking on it.
  - Hold down the Shift key and click on the item that completes the selected block.

All lines between the items you have clicked will be selected.

**3** Hold down the **Shift** key and press the appropriate classification key to manually reclassify all of the selected items.

### **Undoing a classification**

If you have manually overridden the classification of an item, you can reset it to the previous classification by undoing your override. This can be useful if you have changed the classification for a block of items and then wish to change just one of them back, for example, as shown below.

| I   | Trained        | Assigned | С   | Text                                        | * |
|-----|----------------|----------|-----|---------------------------------------------|---|
| 89  | Boundary       | Boundary | 0   | UNDERWATER                                  |   |
| 105 | Boundary       | Boundary | 0   | SCENE 6:                                    |   |
| 106 | Not Classified | Boundary | 0   | SHORE, SUNSET, OUTSIDE                      | Ξ |
| 10  | Not Classified | Dialogue | 191 | The average person can hold their breat     |   |
| 14  | Dialogue       | Dialogue | 191 | Tanya Streeter can do it for over six minu  |   |
| 18  | Dialogue       | Dialogue | 190 | Free Diving.                                |   |
| 21  | Dialogue       | Dialogue | 188 | It's just my thing                          |   |
| 2   | Dialogue       | Dialogue | 188 | (sighs)                                     |   |
| 23  | Dialogue       | Dialogue | 188 |                                             |   |
| 25  | Dialogue       | Dialogue | 191 | I have this unique relationship with the o  | : |
| 27  | Dialogue       | Dialogue | 191 | I'm entirely blessed to be able to test my  |   |
| 30  | Dialogue       | Dialogue | 191 | Tanya uses this ability to dive to great de | 1 |
| 32  | Dialogue       | Dialogue | 191 | using only the air in her lungs.            |   |
| 39  | Not Classified | Dialogue | 192 | In above her head.                          |   |
| 42  | Not Classified | Dialogue | 191 | It's called Free Diving                     |   |
| 43  | Not Classified | Dialogue | 191 | (ie diving with no tanks of air)            |   |
| 44  | Not Classified | Dialogue | 191 |                                             |   |
| 46  | Not Classified | Dialogue | 191 | Diving to the ocean bed on a single brea    | J |
| 48  | Not Classified | Dialogue | 191 | is an ancient skill among pearl and spon    |   |
| 50  | Not Classified | Dialogue | 191 | She's in the Caribbean to regain a lost w   | Ŧ |
| •   |                | 111      |     |                                             |   |

The items in mauve have been overridden as a block, but the single item identified above may need to be reclassified with a further override, or returned to its previous classification.

Undoing an override is not cumulative and will reset only to the immediately previous classification.

#### To undo an override

- 1 Select the individual item, or block of items to be put back to the previous classification.
- 2 Press the Space bar.

### Finding and replacing text

The find and replace function allows you to locate a word or phrase within the extracted content and optionally replace it. This can be useful if you notice errors in the extracted content and would like to correct them.

In the following example NARRATOR has been misspelled as 'NARRATER'.

| ScriptExtractor - \Free Diving - with Insert.docx                                  |             |                                  |                                  |            |                                                                              |
|------------------------------------------------------------------------------------|-------------|----------------------------------|----------------------------------|------------|------------------------------------------------------------------------------|
| File Edit View Help                                                                |             |                                  |                                  |            |                                                                              |
| N 📄 🗁 👉 🌫 😫 🔍 🔂 🔶 🔶 🖏 💰 💽 🗅                                                        |             |                                  |                                  |            |                                                                              |
| Featuring Tanya Streeter                                                           | I           | Trained                          | Assigned                         | С М.       | Text ^                                                                       |
| Post-production script                                                             | 5<br>6<br>7 | Not Classified<br>Not Classified | Not Classified<br>Not Classified | 0          | SCENE 1:<br>BEACH, OUTSIDE, DAY                                              |
| SCENE 1: BEACH, OUTSIDE, DAY                                                       | 8           | Not Classified                   | Not Classified                   | 0          | 00:00:10:10                                                                  |
| <waves a="" against="" island="" lap="" on="" shore="" the="" tropical=""></waves> | 9           | Not Classified                   | Not Classified                   | 95<br>101  | NARRATOR                                                                     |
| 00:00:10:10 NARRATOR The average person can hold their breath for 40 seconds.      | 11          | Not Classified                   | Not Classified                   | 0          | < A WOMAN IN A BIKINI DIVES INTO THE WAT                                     |
| <a a="" bikini="" dives="" in="" into="" the="" water="" woman=""></a>             | 12          | Not Classified                   | Not Classified                   | 0<br>95    | 00:00:15:13<br>NARRATER                                                      |
| 00:00:15:13 NARRATER Tanya Streeter can do it for over six minutes.                | 14          | Not Classified                   | Not Classified                   | 191        | Tanya Streeter can do it for over six minutes.                               |
| <she camera="" gracefully="" over="" swims="" the="" to=""></she>                  | 15<br>16    | Not Classified<br>Not Classified | Not Classified<br>Not Classified | 0<br>0     | <she can<br="" gracefully="" over="" swims="" the="" to="">00:00:17:12</she> |
| 00:00:17:12 CAPTION Free Diving.                                                   | 17          | Not Classified                   | Not Classified                   | 95         | CAPTION                                                                      |
| 00:00:19:17 TANYA It's just my thing (sighs).                                      | 18<br>19    | Not Classified<br>Not Classified | Not Classified<br>Not Classified | 190<br>0   | Free Diving.<br>00:00:19:17                                                  |
| 00:00:20:21 I have this unique relationship with the ocean.                        | 20<br>21    | Not Classified<br>Not Classified | Not Classified<br>Not Classified | 95<br>188  | TANYA<br>It's just my thing                                                  |
| 00:00:24:00 I'm entirely blessed to be able to test myself in that<br>environment  | 22          | Not Classified<br>Not Classified | Not Classified<br>Not Classified | 188<br>188 | (sighs)                                                                      |
| 00:00:30:04 NARRATOR Tanya uses this ability to dive to great depths without -     | 24<br>∢     | Not Classified                   | Not Classified                   | 0          | 00-00-20-21 *                                                                |
| Ready Model - free diving example.model                                            |             |                                  |                                  |            |                                                                              |

Find and replace allows you to find all occurrences of 'NARRATER' in the extracted content and replace them with 'NARRATOR'.

#### To find and optionally replace one or more instances of a specific word or phrase

- 1 Ensure that the List pane is set to 'Show Dialogue' to display the results of the last extraction.
- 2 Do one of the following.

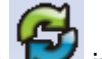

- Click *I* in the toolbar.
- Press Ctrl+H.
- From the main menu, select Edit>Replace Text....

This displays the **Replace** dialog.

| Replace                     |              | ×                    |
|-----------------------------|--------------|----------------------|
| Find what:<br>Replace with: | NARRATER     | Find Next<br>Replace |
| Match who                   | le word only | Replace All Cancel   |

- 3 Enter the string you wish to search for in the Find what: box.
- 4 If you wish to match the character string exactly as you have entered it, ensure the 'Match whole word only' box is checked.

When checked, a search string of 'NAR' would not find 'NARRATER' in the script.

5 If you wish to make the search case-sensitive, ensure the 'Match case' box is checked.

When checked, a search string of 'Narrater' would not find 'NARRATER' in the script.

6 Click Find Next

The next instance of your search string is shown highlighted in the extracted dialogue shown in the List pane.

7 If you wish to replace the string, enter the new string in the Replace with: box and click either Replace or Replace All as appropriate.

### Deciding the most effective approach

Generally, if the script has a consistent layout, it is always more efficient to *train Script Extractor* (page 15) so that items are classified automatically. However, there may be situations where different items are similar (either in their style or positioning) which makes it difficult for Script Extractor to distinguish the two different types.

Where this is the case, retraining Script Extractor may result in an even less accurate classification, and it may be better to **reassign the classifications manually** (page 27).

In the example below, two instances of 'CAPTION', and 'RANDOM JUNK' have been misclassified as speakers. The former start in column 95 the same as speaker IDs in the script. If you were to label the 'CAPTION' items as 'Unwanted' and retrain Script Extractor, for example, you may also find the speaker IDs being reassigned as unwanted.

| Trained        | Assigned                                                                                                    | C                                                                                                    | Text                                                                                                    | *                                                                                                    |
|----------------|----------------------------------------------------------------------------------------------------|----------------------------------------------------------------------------------------------------|----------------------------------------------------------------------------------------------------|----------------------------------------------------------------------------------------------------|
| Not Classified | Speaker                                                                                                    | 95                                                                                                    | NARRATOR                                                                                                    |                                                                                                    |
| Not Classified | Speaker                                                                                                    | 95                                                                                                    | NARRATER                                                                                                    |                                                                                                    |
| Not Classified | Speaker                                                                                                    | 95                                                                                                    | CAPTION                                                                                                    |                                                                                                    |
| Not Classified | Speaker                                                                                                    | 95                                                                                                    | TANYA                                                                                                    |                                                                                                    |
| Not Classified | Speaker                                                                                                    | 95                                                                                                    | NARRATOR                                                                                                    |                                                                                                    |
| Not Classified | Speaker                                                                                                    | 95                                                                                                    | CAPTION                                                                                                    |                                                                                                    |
| Not Classified | Speaker                                                                                                    | 190                                                                                                    | RANDOM JUNK                                                                                                    |                                                                                                    |
| Not Classified | Speaker                                                                                                    | 95                                                                                                    | NARRATOR                                                                                                    |                                                                                                    |
| Not Classified | Speaker                                                                                                    | 95                                                                                                    | NARRATER                                                                                                    |                                                                                                    |
| Not Classified | Speaker                                                                                                    | 95                                                                                                    | NARRATOR                                                                                                    |                                                                                                    |
| Speaker        | Speaker                                                                                                    | 95                                                                                                    | TANIA                                                                                                    |                                                                                                    |
| Not Classified | Speaker                                                                                                    | 95                                                                                                    | NARRATOR                                                                                                    | =                                                                                                    |
| Not Classified | Speaker                                                                                                    | 95                                                                                                    | PAUL                                                                                                    | _                                                                                                    |
| Not Classified | Speaker                                                                                                    | 95                                                                                                    | NARRATOR                                                                                                    |                                                                                                    |
| Not Classified | Speaker                                                                                                    | 95                                                                                                    | PHOTOGRAPHER                                                                                                    |                                                                                                    |
| Not Classified | Speaker                                                                                                    | 95                                                                                                    | NARRATOR                                                                                                    |                                                                                                    |
| Not Classified | Speaker                                                                                                    | 95                                                                                                    | NARRATOR                                                                                                    |                                                                                                    |
| Not Classified | Speaker                                                                                                    | 95                                                                                                    | NARATOR                                                                                                    |                                                                                                    |
| Not Classified | Time                                                                                                    | 0                                                                                                    | 00:00:10:10                                                                                                    |                                                                                                    |
| Not Classified | Time                                                                                                    | n                                                                                                    | 00-00-15-13                                                                                                    | · ·                                                                                                    |
|                | Trained<br>Not Classified<br>Not Classified | TrainedAssignedNot ClassifiedSpeakerNot ClassifiedSpeakerNot ClassifiedTimeNot ClassifiedTime | TrainedAssignedCNot ClassifiedSpeaker95Not ClassifiedSpeaker95Not ClassifiedTime0Not ClassifiedTime0 | TrainedAssignedCTextNot ClassifiedSpeaker95NARRATORNot ClassifiedSpeaker95CAPTIONNot ClassifiedSpeaker95TANYANot ClassifiedSpeaker95TANYANot ClassifiedSpeaker95NARRATORNot ClassifiedSpeaker95CAPTIONNot ClassifiedSpeaker95CAPTIONNot ClassifiedSpeaker95CAPTIONNot ClassifiedSpeaker95NARRATORNot ClassifiedSpeaker95NARRATORNot ClassifiedSpeaker95NARATORNot ClassifiedSpeaker95NARATORNot ClassifiedSpeaker95NARATOR <td< td=""></td<> |

In this instance, because there are so few incorrect classifications it is better to reassign the classifications manually so as not to interfere with the other, correct classifications.

# Using models

Models are a way to store the Script Extractor training (the training examples you have used), so that the next time you process a script with the same layout you can reuse the training examples. This saves time because once you have loaded both the script and the model, you can skip the training and go straight to the extraction.

Models are most effective when the scripts to be processed have exactly the same layout - you can use any of your saved models on any script, but if the training in the model is not relevant to your script layout, the results will not be accurate.

The status bar indicates the name of the model currently being used, or 'No model' when no model is applied.

### Creating a new model

You can create a model as an optional step any time after you have completed the Script Extractor training. You do not need to have **saved the results** (page 19) of the extraction before you create a model.

#### To create a new model

- 1 Load the script, and ensure that 'No model' is displayed in the status bar. If an existing model is shown you will need to *clear* (page 35) it.
- 2 Ensure that you have completed the Script Extractor *training* (page 15) relevant to the script you are working on.
- **3** Do one of the following.

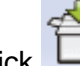

- Click in the toolbar.
- From the main menu, select File>Save Model.
- Press Ctrl+P.

The Save As dialog is displayed.

4 Enter a name for your file and select the folder where you want it to be saved,

then click

Your file is by default saved as a model file (.model) and you can **use** (page 34) it the next time you load a script of the same type. The status bar is updated to show the name of the saved model.

### Using a saved model

It does not matter whether you load the script first then load the model or do it the other way round. Similarly, if you wish to **top and tail** (page 14) the script, you can do this either before or after you have loaded the model (but before you extract the useful script elements).

Once the model is loaded, it will be used when you extract script items. Following the extraction, you may still need to make manual adjustments to the extracted content, such as *manual overrides* (page 27), to obtain only the items you require.

#### To use a pre-defined model to extract information from a new script

- 1 Load the script (page 13) as normal.
- 2 Do one of the following.

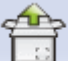

- Click in the toolbar.
- From the main menu, select File>Load Model.
- Press Ctrl+G.

This launches the **Open** dialog.

3 Within the **Open** dialog, find and select the file containing the model you wish to load, then click Open.

The name of your selected model is loaded and shown in the status bar.

4 *Extract* (page 16) the script items as normal, fine-tuning the results as required.

### Updating an existing model

There may be situations where you need to modify a model that you have previously saved, for example, if

- the layout of the modelled script changes to become more consistent. This may mean that script elements that you previously needed to manually override can now be recognised automatically
- you receive a new script with a layout similar but not identical to one you already have a model for.

In such cases you can use an existing model, update it and save the changed model either with the same name, or with a different name if you wish to keep both models.

#### To modify an existing model

- 1 Load the model you wish to modify and the script on which the new model is to be based.
- 2 If you wish to review the results of the existing model on the loaded script, extract the content as usual.
- 3 Train Script Extractor on the script elements you wish to be included in the new model.
- 4 Run an extraction to ensure that the new model gives the results you want.

Loaded Model

Using merge of previous classifications from model <free diving> and
recent user input.
To create a new model from the user input press 'Cancel' and use
File/New Model before retrying extraction.

OK Cancel

Before Script Extractor processes the script you will see the following dialog.

5 If you wish to use and save the updated model, click OK, then when the extraction is complete, save the model by doing one of the following.

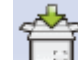

- Click in the toolbar.
- From the main menu, select File>Save Model.
- Press Ctrl+P.

The Save As dialog is displayed. Using the same model name will overwrite the existing model, or enter a different name to create a new model.

6 If you wish to create a completely new model based only on the training for this script, *clear the model* (page 35), then *create a new model* (page 33).

### **Clearing a model**

If during the current session you have used a model when working on a script, that model will remain in force until you either load a new model or specifically clear it. This means that if you open a new script, any model currently loaded will be applied to that script when you extract the dialogue.

Note: The status bar shows the model, if any, that is currently loaded.

If the new script has the same layout and style as the previous script you can continue to use the same model. However, if the model is not suitable for the new script, you will either have to use another model more suited to that script, or to clear the model. Clearing the model will then allow you to train Script Extractor in the normal way. *If you forget to clear the model, you will get poor results.* 

#### To clear a model

Do one of the following.

- From the main menu, select File>New Model.
- Press Ctrl+N.

The status bar is updated to display 'No Model'.

### Working in batch mode

If you have a number of scripts to work on all of which use the same model, you can process them in batch mode. You do this by specifying

- the folder where the input script files are stored
- the name of the model to be used, and
- the folder where the output .txt files are to be saved.

Note: Batch processing does not allow you to top and tail (page 14) the script.

#### To process a batch of script files

- **1** Do one of the following.
  - From the main menu, select File>Batch Process.
  - Press F5.

#### This launches the Batch Process dialog.

| Batch Proc | iess X     |
|------------|------------|
| Scripts:   |            |
| Model:     |            |
| Output:    | · …        |
|            | Go! Cancel |

2 Enter the file path for the input scripts, model file to be used and output folder in the appropriate boxes.

Clicking .... displays the **Select Folder** dialog where you can select the required location(s).

3 Click Go! to start processing.

# **Configuring Script Extractor**

You can configure Script Extractor as described in the topics that follow. The exact configuration options depend on the way Script Extractor has been set up, so not all options may be available on your system.

To change the way Script Extractor is configured

- 1 Do one of the following.
  - From the main menu, select File>Configure.
  - Press Ctrl+K.

The Configure dialog is displayed.

- 2 Using the information in the topic on the *configuration options* (page 37), make the required changes to the configuration.
- 3 If you wish to return to the default setting for any of the configuration options, click <a href="mailto:Default">Default</a> next to that option.
- 4 When you have finished configuring Script Extractor, click to save the configuration and close the Configure dialog.

### The configuration options

The configuration options allow you to change the way Script Extractor presents information in the *List pane* (page 10).

| Configu | ire 💌     |
|---------|-----------|
| Font    | s         |
| List    | Default   |
| Text    | Default   |
|         | OK Cancel |

| Parameter | Setting                                                                         |
|-----------|---------------------------------------------------------------------------------|
| Fonts     |                                                                                 |
| List      | Sets the font style to be used whenever the List pane displays dialogue.        |
| Text      | Sets the font style to be used whenever the List pane displays classifications. |

#### To select the font

1 Click we to display the Font dialog where you can select the required font.

| ont                |                    |           |        |
|--------------------|--------------------|-----------|--------|
| Font:              | Font style:        | Size:     |        |
| Arial              | Narrow Bold        | 10        | ОК     |
| Arial 🔺            | Narrow 🔺           | 8         | Cancel |
| Bookman Old Styl   | Narrow Italic =    | 9<br>10 = |        |
| Bookshelf Symbol 7 | Italic             | 11        |        |
| Calibri            | Regular            | 12        |        |
| Cambria 👻          | Narrow Bold 👻      | 16 -      |        |
|                    | Sample<br>AaBbYyZz |           |        |
|                    |                    |           |        |

- **2** Using the drop-down lists, select the font name, style and size you require. Your selection is previewed in the Sample box.
- **3** When you have made your selection, click **OK** to return to the Configure dialog.
- 4 If you wish to return to the default setting, click the appropriate Default button in the Configure dialog.

# **Troubleshooting and tips**

If you are not getting the results you were expecting from Script Extractor, the following guidance may help you to understand why. If you continue to experience problems using the product, contact the Screen Systems customer support team for assistance.

Depending on your installation, you may find additional help is available from the

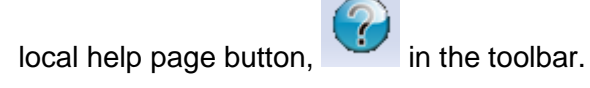

### Troubleshooting

| Symptom                                                                  | Remedy                                                                                                    |
|--------------------------------------------------------------------------|----------------------------------------------------------------------------------------------------|
| Script Extractor doesn't work at all                                     | Ensure that you have a licence for the product installed and that Microsoft Word is also installed and licensed on your computer.                                                                                                    |
| With a script loaded there is no information in the List pane            | The most likely explanation is that the List pane is set to display dialogue and you have not yet extracted any script items. One of the following should resolve this.<br>Click in the toolbar and you should now see the script elements listed in the List pane. |
|                                                                          | Alternatively, if you are ready to extract the required items,<br>click in the toolbar and the extracted text should<br>appear in the List pane.                                                                                                    |
| The classifications are not displayed                                    | The List pane is probably set to display the dialogue.<br>Click in the toolbar and you should now see the script elements and their classifications in the List pane.                                                                                               |
| The List pane shows classifications, but some of the columns are missing | Ensure that you have set your display so that all the information you want to see is displayed. See: <b>Showing or hiding columns</b> (page 22) for more information.                                                                                               |

The information in the List pane is all greyed out

If you have attempted to **top and tail the script** (page 14), you have probably forgotten to synchronise the List pane with the script.

In the Script pane, simply click on any word on the last line

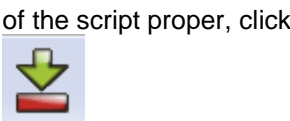

in the toolbar, then click

This will set the end point of script and grey out only the items below your selected end point.

The timecodes and/or scene boundaries are not showing in the dialogue

The results of the extraction are not as expected This could be due to either of the following.

- The List pane is currently set to display dialogue and you did not select these items to be included on extraction. Redo the extraction, this time ensuring that all the items you wish to extract from the script are checked in the **Extract Dialogue Options** dialog. See: **Extracting the required content** (page 16) for more information.
- The List pane is currently set to display script elements and classifications, but the filters are set so that the items you are expecting to see are not displayed. See: *Filtering results* (page 24) for more information.

This could occur for either of the following reasons.

- The training examples are not typical or are otherwise not representative of the script elements you wish to train Script Extractor to recognise. Try providing one or two more examples to *retrain* (page 15) Script Extractor and run the extraction again.
- A model may already be loaded when you load a new script. If the model is not appropriate for the script you may get inaccurate results. *Clear the model* (page 35) if there is one loaded, then either *train* (page 15) Script Extractor or *load a model* (page 34) more suited to the script.

### Tips

The following advice may help you understand more quickly how to use the product.

**Choosing training examples -** Script Extractor works best when the examples you give are 'representative'. So for example, when providing examples of speaker ID, use a different speaker name for each example. If you are giving examples of dialogue, avoid one-word dialogue items and unusual items like a SHOUTED word. Choose typical examples.

If there are some consistent unwanted items ('CUT TO:' is a good example), train two or three of them as Unwanted so that Script Extractor can distinguish these from wanted script items.

- How do you decide when retraining is necessary? It is largely a matter of judgment when to retrain Script Extractor and when to change classifications manually. See:
   Assessing extracted content (page 21) and Techniques for refining results (page 27) for more guidance.
- **Don't spend too much time training Script Extractor** it is probably more efficient overall to use Script Extractor to get you most of the way towards extracting the content you are interested in and then making final adjustments manually. Overdoing the training, especially if the script layout is inconsistent or the examples are not distinctive enough, can be counter-productive.
- What's the best way to review the results? *Sorting* (page 23) can be helpful to assess (for example) whether all the speaker labels fall into the same column in the script. Once you have sorted the script items (using the most appropriate column on which to sort) you can then scan down the results to see if there are any errors or differences.
- **Use the filters** (page 24) to restrict the displayed list of classified items to show only those items that will be included in the extracted set, or just the items that will be discarded. By scanning these lists, you can quickly decide if anything has been classified wrongly.

# The Script Extractor toolbar and menus

Depending on your installation, some of the toolbar and menu options described below may not be available. Similarly, the available commands may be limited (greyed out) if they are temporarily not appropriate for where you are in the workflow.

| Toolbar icon     | Menu option              | Keyboard control | Description                                                                                                    |
|------------------|--------------------------|------------------|----------------------------------------------------------------------------------------------------|
|                  | File>Open                | Ctrl+O           | Open script file. See: <i>Loading a script</i> (page 13)                                                                                         |
|                  | File>Save Dialogue       | Ctrl+S           | Save the extracted script items. See: <i>Saving the results</i> (page 19)                                                                        |
|                  | File>Load Model          | Ctrl+G           | Load model. See: <i>Using a saved model</i> (page 34)                                                                                            |
| Ť                | File>Save Model          | Ctrl+P           | Save the Script Extractor training examples as a model. See: <i>Creating a new model</i> (page 33)                                               |
| <b>—</b>         | Edit>Mark Begin          | Ctrl+B           | Mark the start of useful script. See: <b>Topping</b><br>and tailing the script (page 14)                                                         |
|                  | Edit>Mark End            | Ctrl+E           | Mark the end of useful script. See: <b>Topping</b><br>and tailing the script (page 14)                                                           |
| Q                | Edit>Find Text           | Ctrl+F           | Search for a text string in the script. See:<br><i>Finding a specific word or phrase</i> (page 25)                                               |
| S                | Edit>Replace Text        | Ctrl+H           | Search for a string within the extracted<br>dialogue and optionally replace it with a new<br>string                                              |
|                  | Edit>Sync To<br>Document | Ctrl+D           | Synchronise the display in the List pane with<br>the display in the Script pane. See:<br><i>Synchronising script and list items</i> (page<br>21) |
|                  | Edit>Sync To List        | Ctrl+L           | Synchronise the display in the Script pane<br>with the display in the List pane. See:<br><b>Synchronising script and list items</b> (page<br>21) |
| CO <sup>CO</sup> | File>Process             | F6               | Reprocess the currently loaded file. The effect is to start over with the currently loaded script and model (if any).                            |
| **               | File>Extract Dialogue    | F7               | Extract the dialogue and other useful items from the script. See: <i>Extracting the required content</i> (page 16)                               |

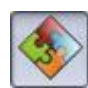

| ٦ | í |  |
|---|---|--|
|   |   |  |

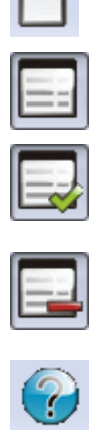

| View>Classifications                     | F9     | Display the script items with their<br>classifications in the List pane. When this<br>control is active the filter settings (see below)<br>control what data is shown    |  |
|------------------------------------------|--------|----------------------------------------------------------------------------------------------------|--|
| View>Dialogue                            | F10    | Display the extracted items (dialogue and other required content) in the List pane                                                                                       |  |
| View>Classifications<br>Filter>All       | Ctrl+A | Display all script items with their<br>classifications in the List pane                                                                                                  |  |
| View>Classifications<br>Filter>Included  | Ctrl+l | Display only those script items that will be<br>extracted in the List pane along with their<br>classifications                                                           |  |
| View>Classifications<br>Filter>Discarded | Ctrl+R | Display only those script items that will be<br>omitted from the extraction in the List pane<br>along with their classifications                                         |  |
|                                          |        | Access localised help, if available                                                                                                    |  |
| File>Recent Files                        |        | Display a list of all the script files you have<br>loaded during the current session. If you wish<br>to reload one of these files, simply click on it<br>within the list |  |
| File>Batch Process                       | F5     | Process a number of similar scripts together<br>as a batch. See: <i>Working in batch mode</i><br>(page 36)                                                               |  |
| File>Metadata                            | Ctrl+M | Not available in all versions of Script Extractor.                                                                                                    |  |
| File>New Model                           | Ctrl+N | Clear the current model. See: <i>Clearing a model</i> (page 35)                                                                                                    |  |
| File>Lookup Model                        | Ctrl+U | Not available in all versions of Script Extractor.                                                                                                    |  |
| File>Save Training<br>Data               | Ctrl+T | Advanced function.<br>This is not generally used, but the Screen<br>Systems support team may ask you to use<br>this to provide additional technical<br>information.      |  |
| File>Configure                           | Ctrl+K | Configure the way Script Extractor is presented. See: <i>Configuring Script Extractor</i> (page 37)                                                                      |  |
|                                          |        | The following three 'Break' options force<br>Script Extractor to take a new script element.                                                                              |  |
| Edit>Break On<br>Bracket                 |        | When selected, an opening bracket denotes the start of a new script element.                                                                                             |  |
| Edit>Break On<br>Capitalised<br>Sequence |        | When selected, a word or group of words in uppercase letters denotes the start of a new script element.                                                                  |  |
| Edit>Break Out<br>Timecodes              |        | When selected, a timecode denotes the start of a new script element.                                                                                                    |  |
| View>Toolbar                             |        | Toggle between hiding/displaying the toolbar                                                                                                    |  |

| View>Status Bar | Toggle between hiding/displaying the status bar                                                      |
|-----------------|----------------------------------------------------------------------------------------------------|
| View>Column     | Set which optional columns are displayed/hidden when the classifications are shown in the List pane. |